## VBA備忘録 Part01

ATDigital

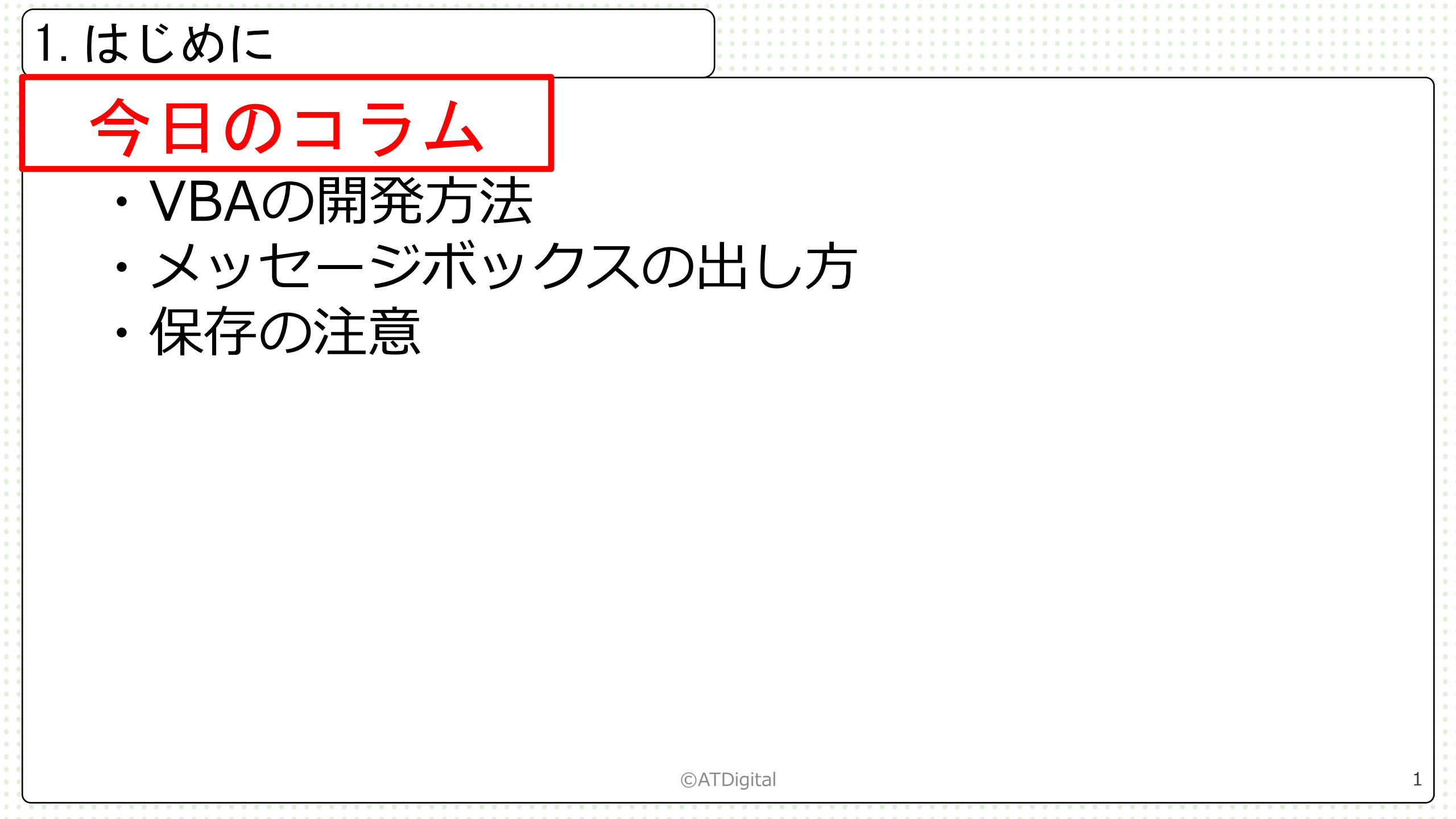

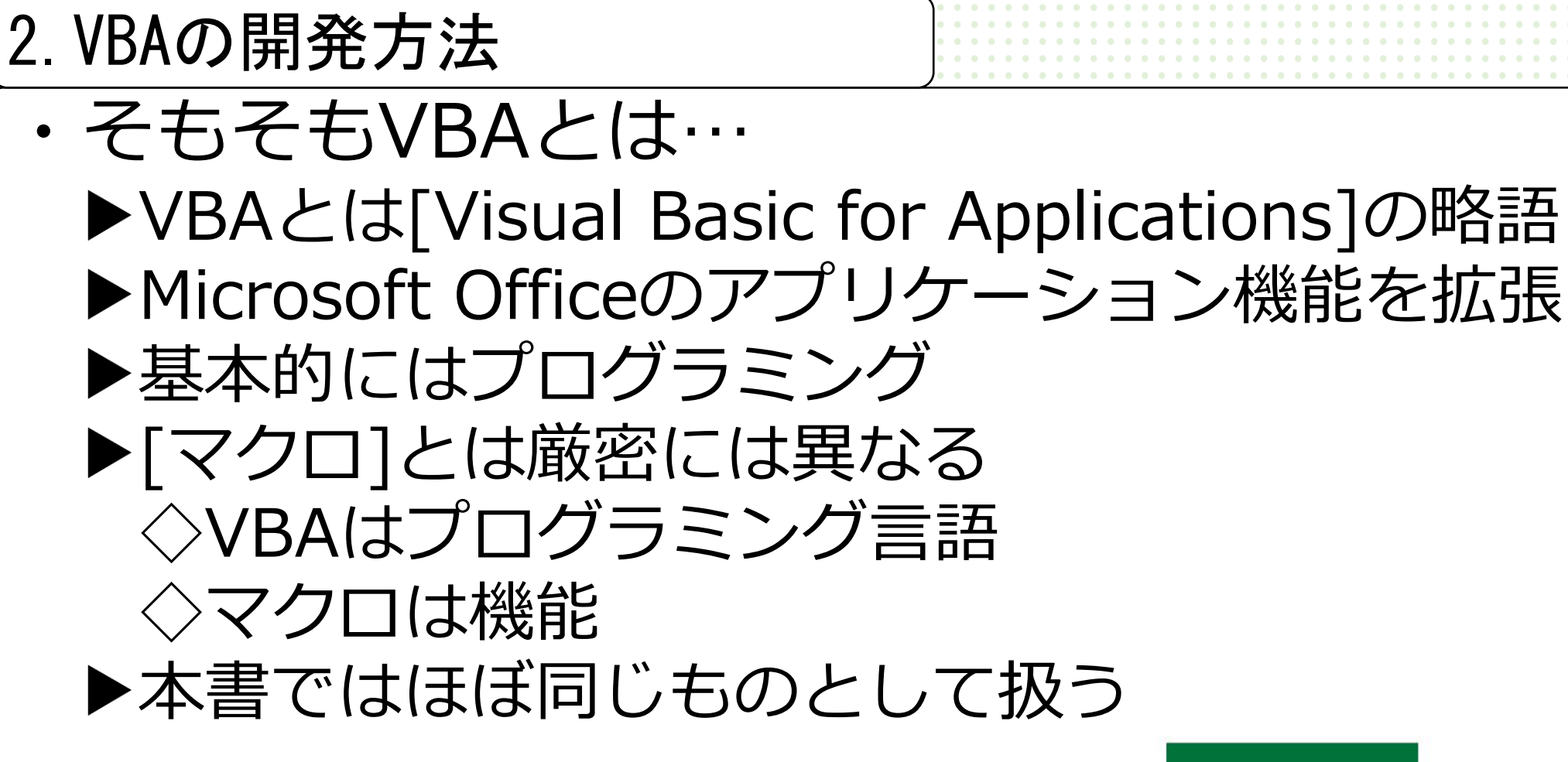

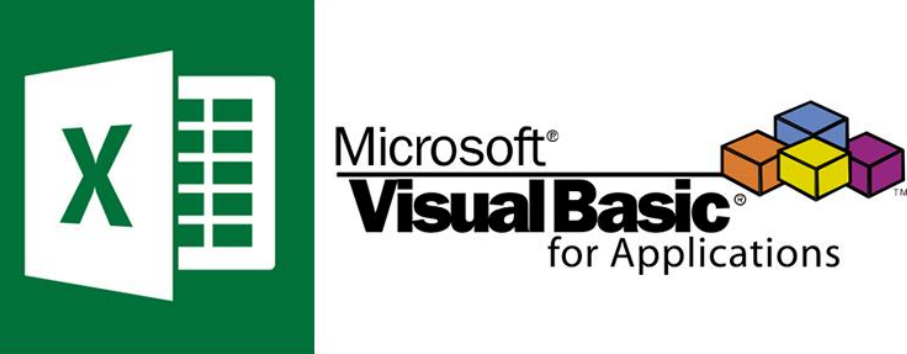

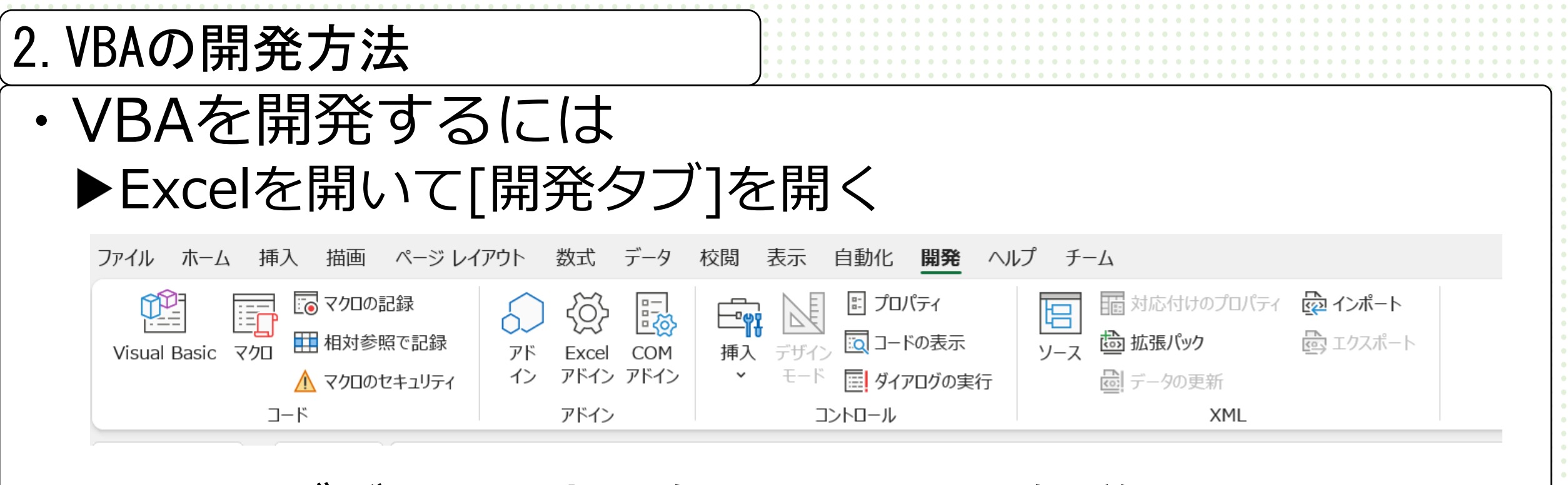

▶開発タブがない場合は次のページから解説あり

### 2. VBAの開発方法

・VBAを開発するには ▶Excelを開いて[ファイル]を開く ▶[その他…]⇒[オプション]の順にクリック

| 仚 | ホーム          | ~ 新規              |   |
|---|--------------|-------------------|---|
| ß | 新規           | A                 |   |
| Þ | 開く           | 1 2<br>2 3<br>4 4 |   |
|   | アドインを取得      | 6<br>7            |   |
|   | 情報           | 空白のフ              |   |
|   | 上書き保存        |                   |   |
|   | 名前を付けて保<br>存 | ₽ 検索              |   |
|   | 印刷           | 最近使ったアイテ          |   |
|   | 共有           | □ 名前              |   |
|   | エクスポート       |                   |   |
|   | 発行           |                   |   |
|   | 閉じる          |                   |   |
|   | アカウント        |                   |   |
|   | その他          | ライヤンスの更新          |   |
|   |              | オプション             |   |
|   |              |                   | 4 |

### 2. VBAの開発方法

# ・VBAを開発するには ▶[リボンのユーザー設定]をクリック ▶右のメインタブ枠にある[□開発]をクリック ◇図のようになればOK! ▶[OK]をクリック

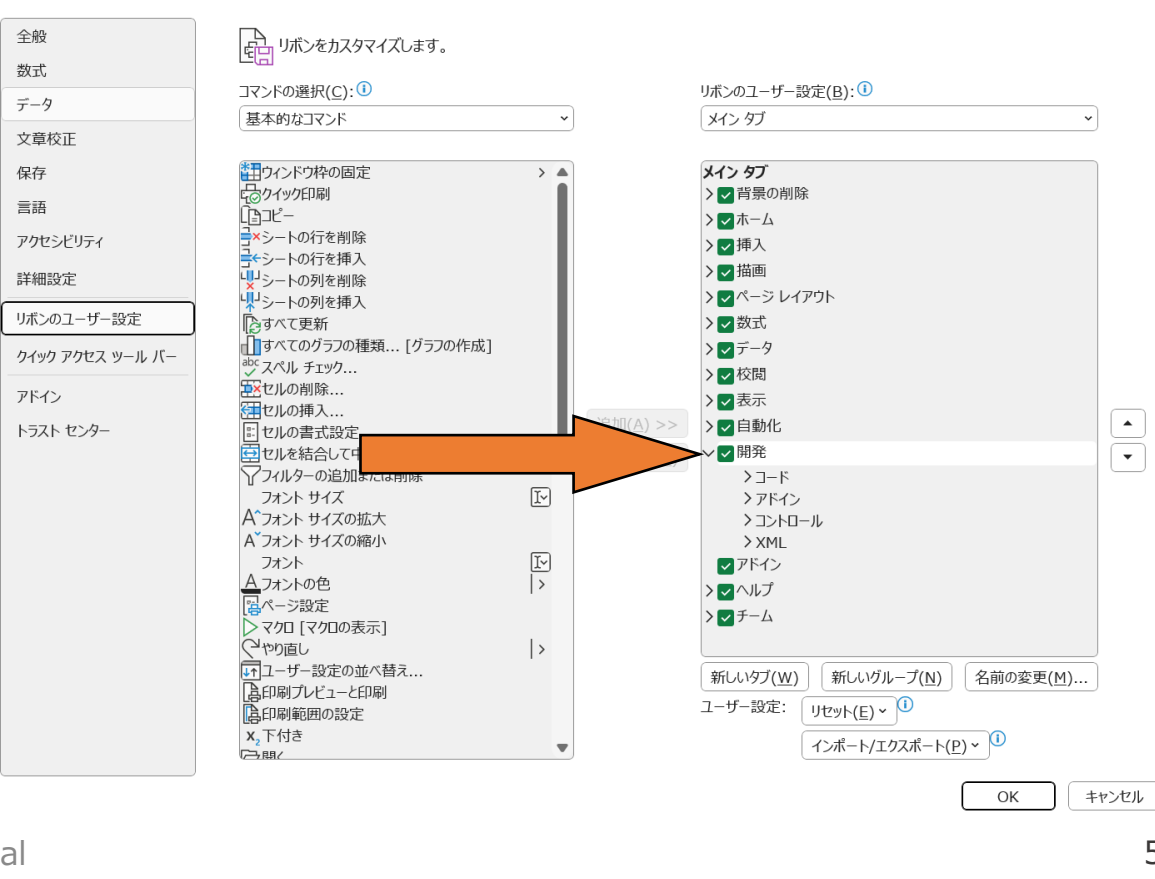

X

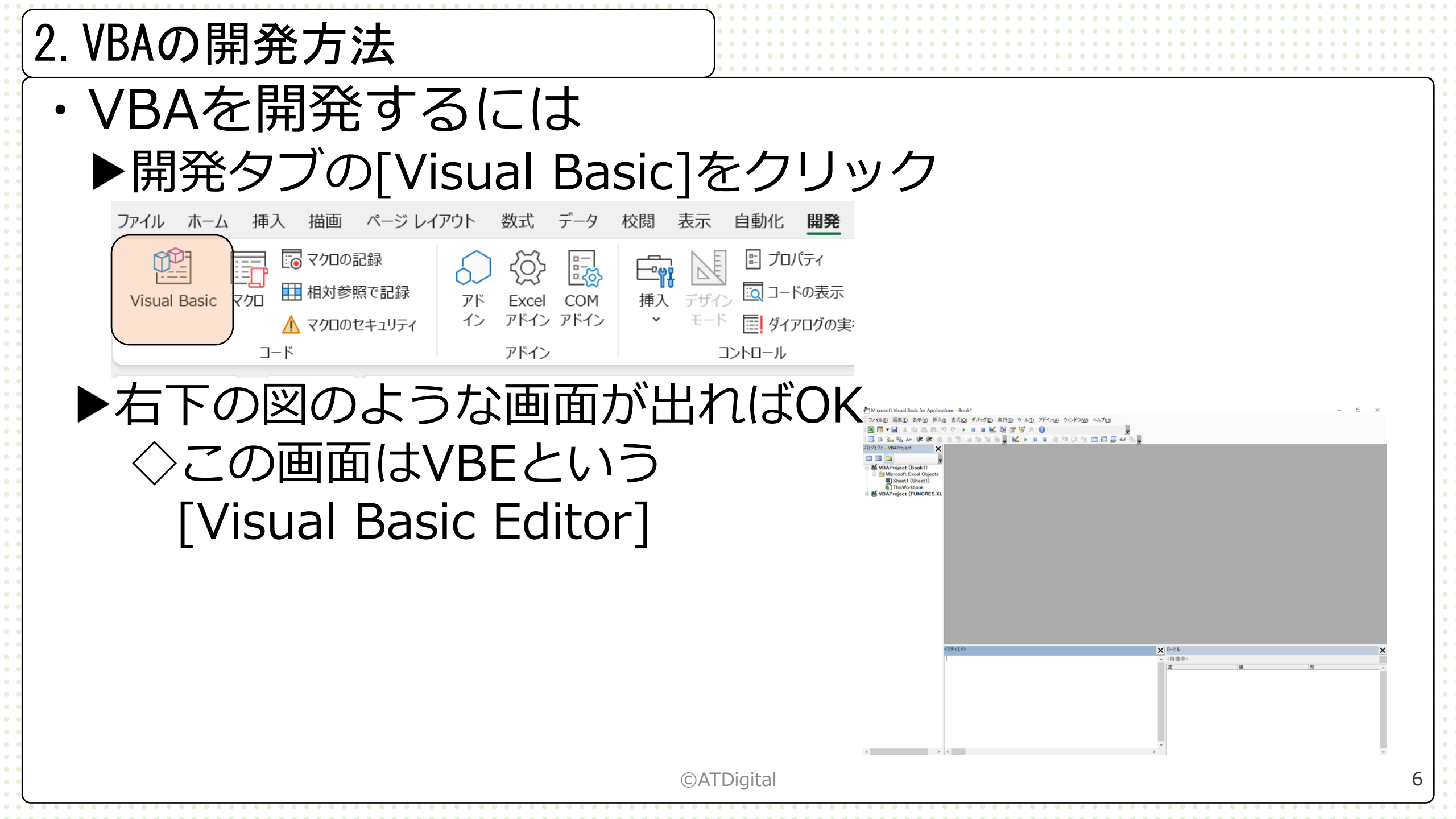

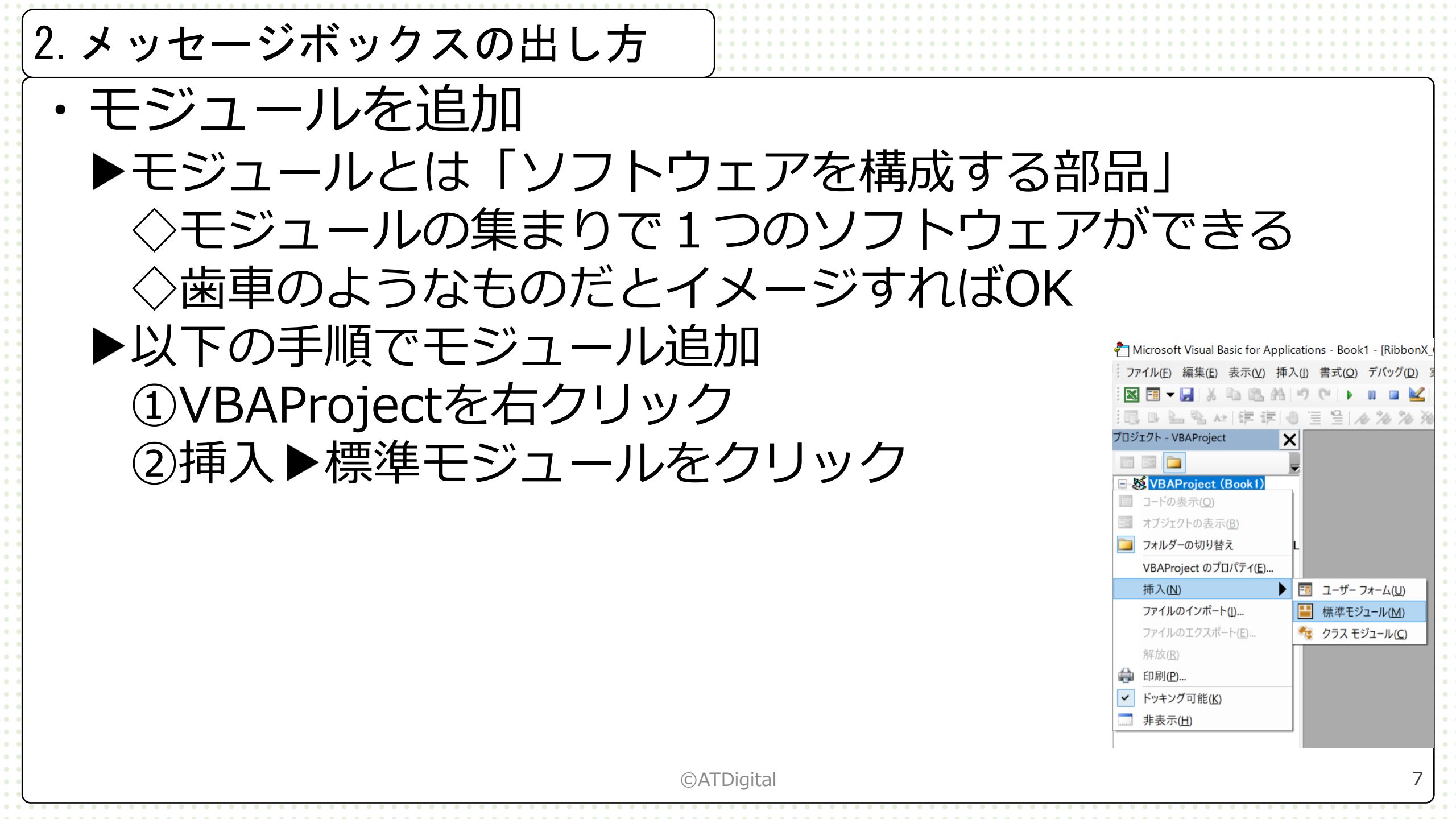

### 2. メッセージボックスの出し方 ・モジュールを追加 ▶モジュールが追加できればこのような画面になる ◇[Option Explicit]はなくてもOK

| プロジェクト - VBAProject 🗙                                                                                                    | (General)       | $\sim$ |
|----------------------------------------------------------------------------------------------------|-----------------|--------|
| VBAProject (Book1) Microsoft Excel Objects ① Microsoft Excel Objects ① Sheet1 (Sheet1) ② ThisWorkbook ② 標準モジュール ③ Module1 VBAProject (FUNCRES.XL) | Option Explicit |        |
|                                                                                                    | ©ATDigital      |        |

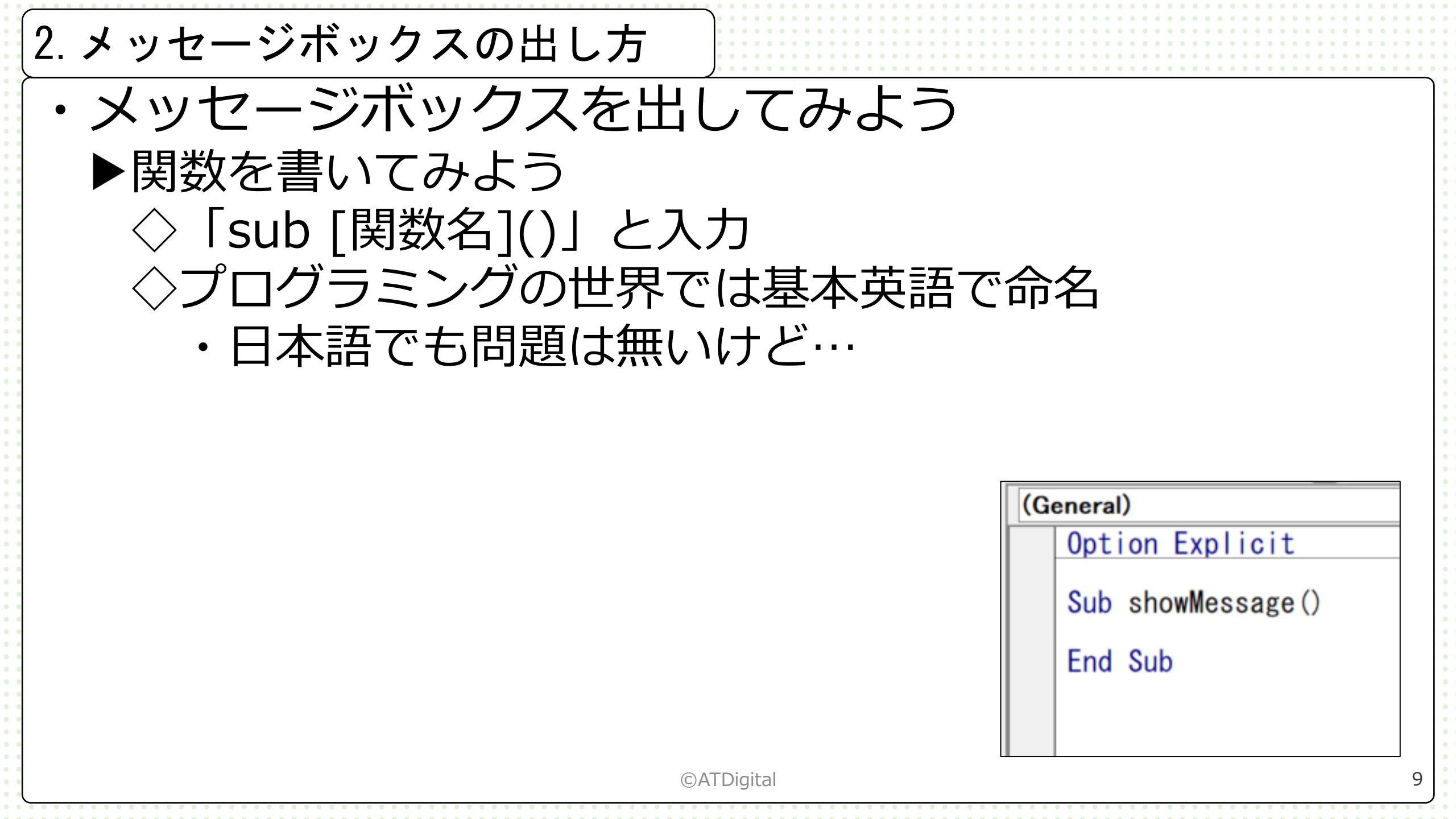

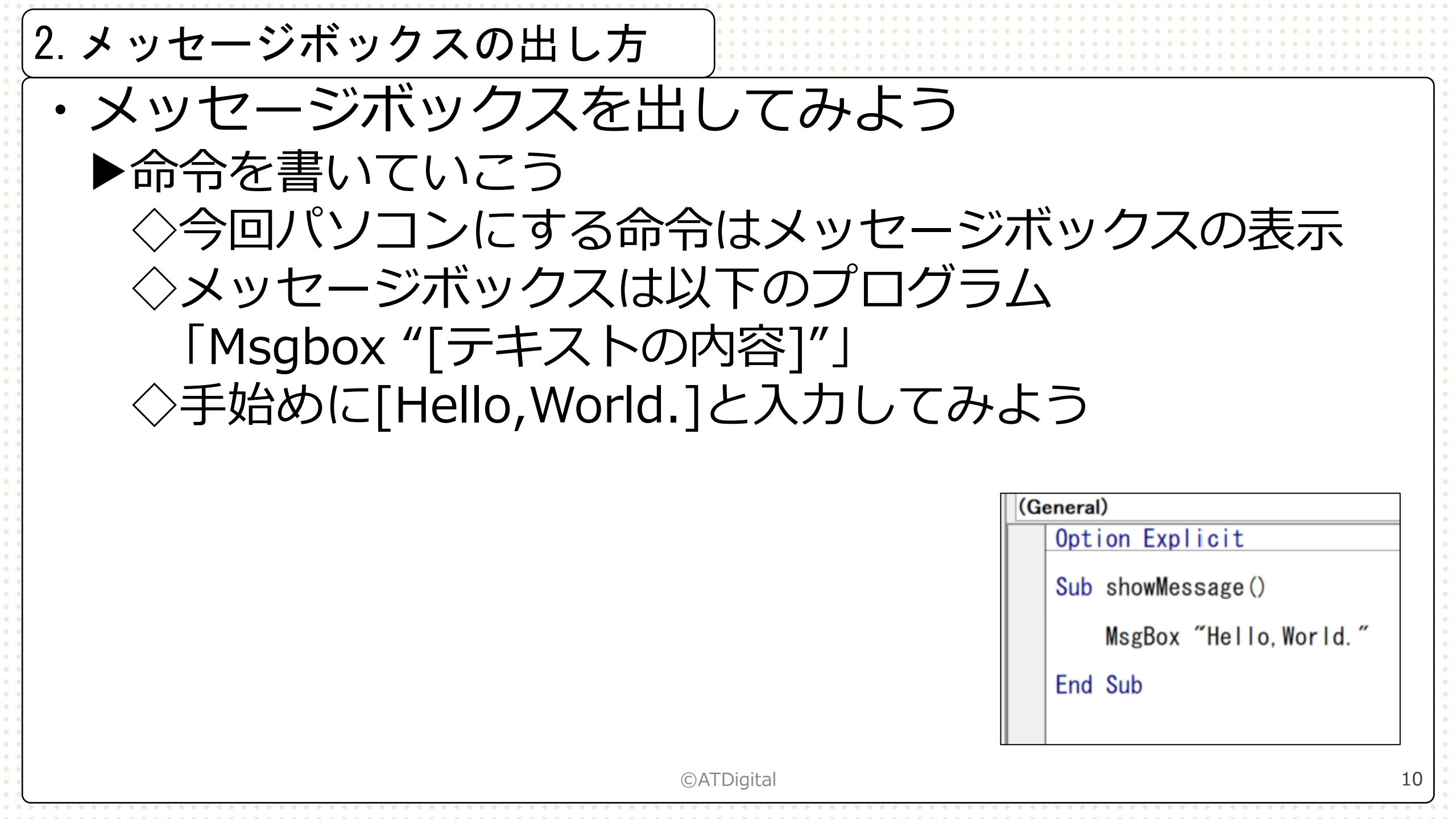

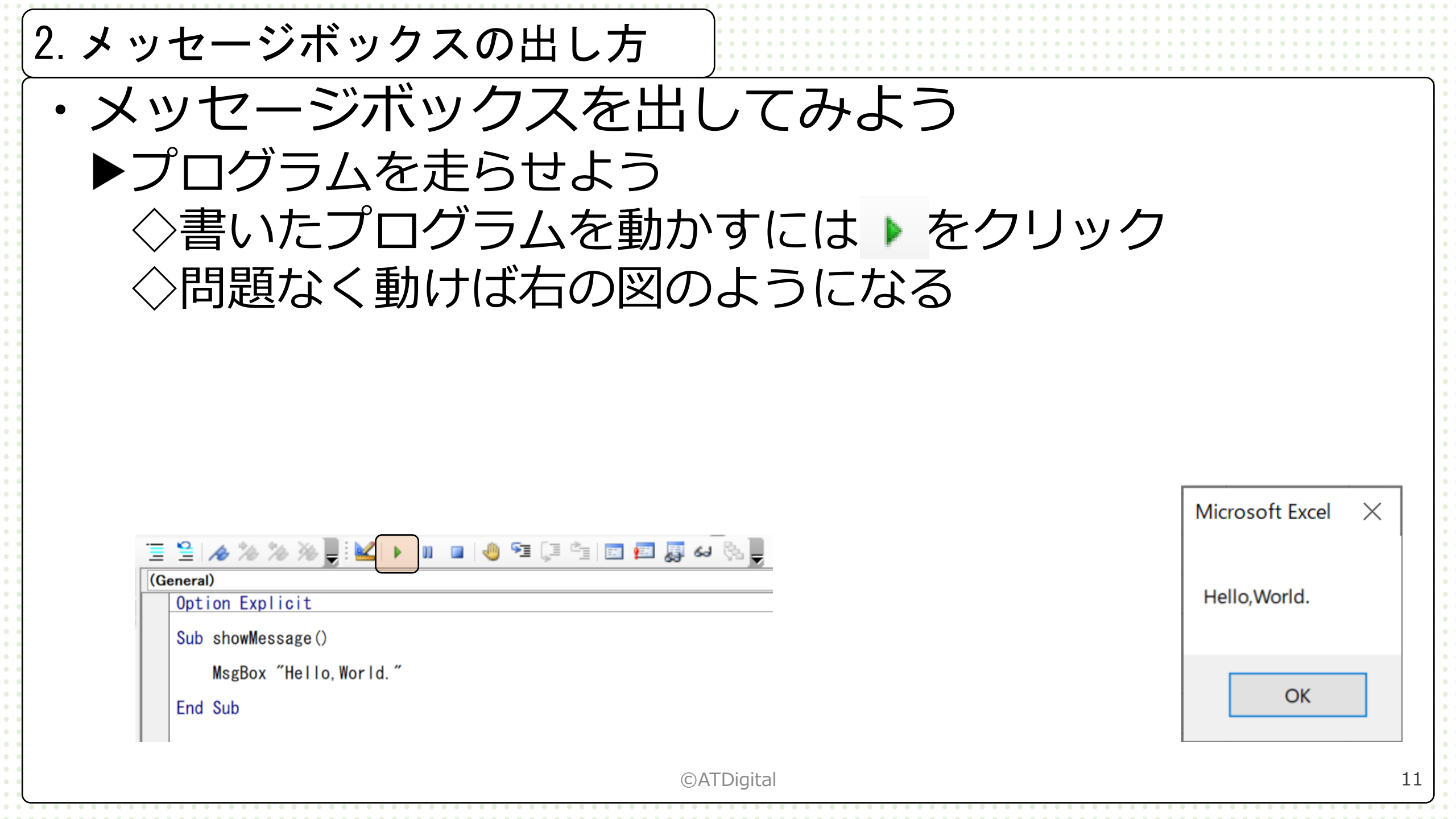

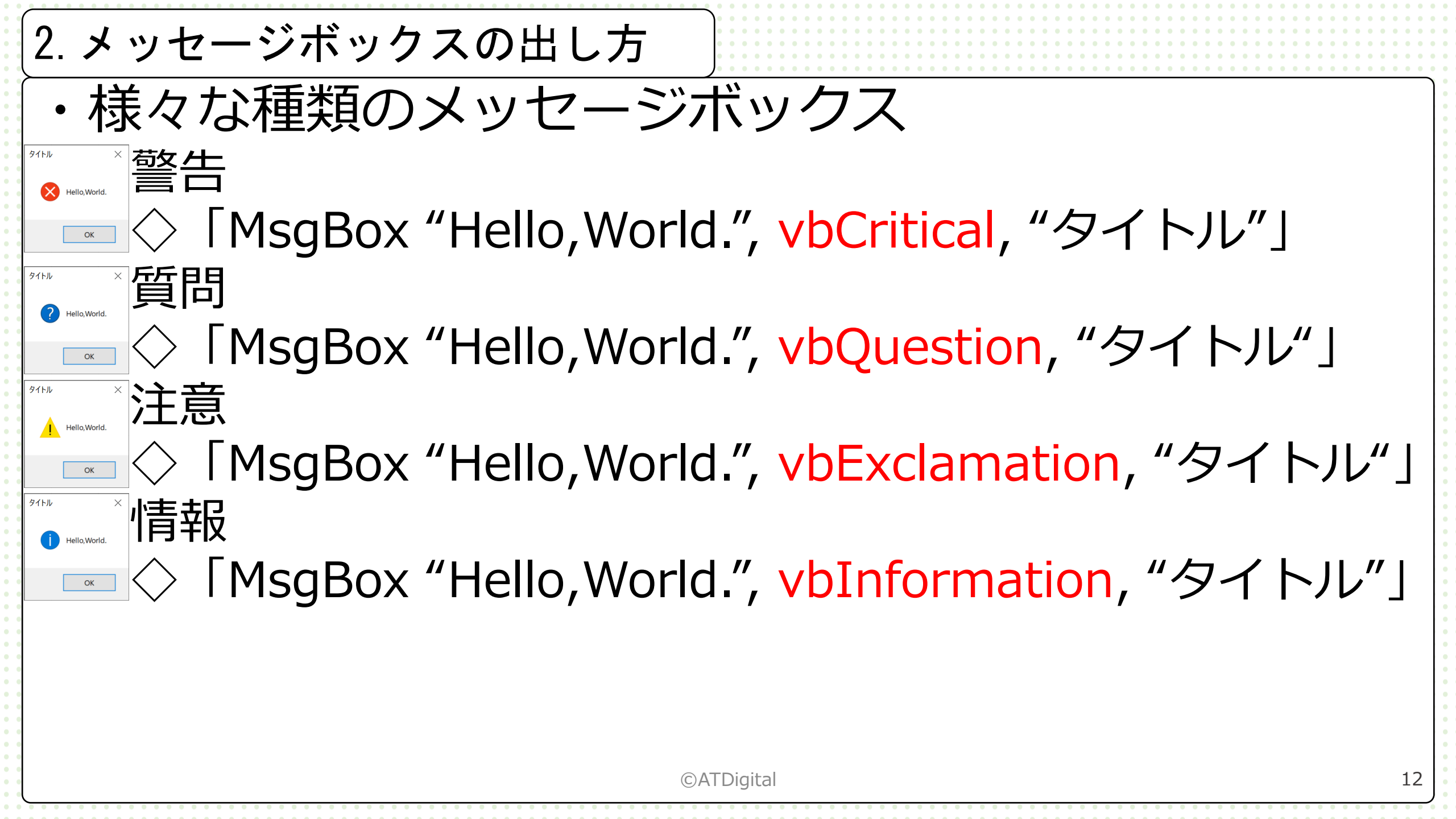

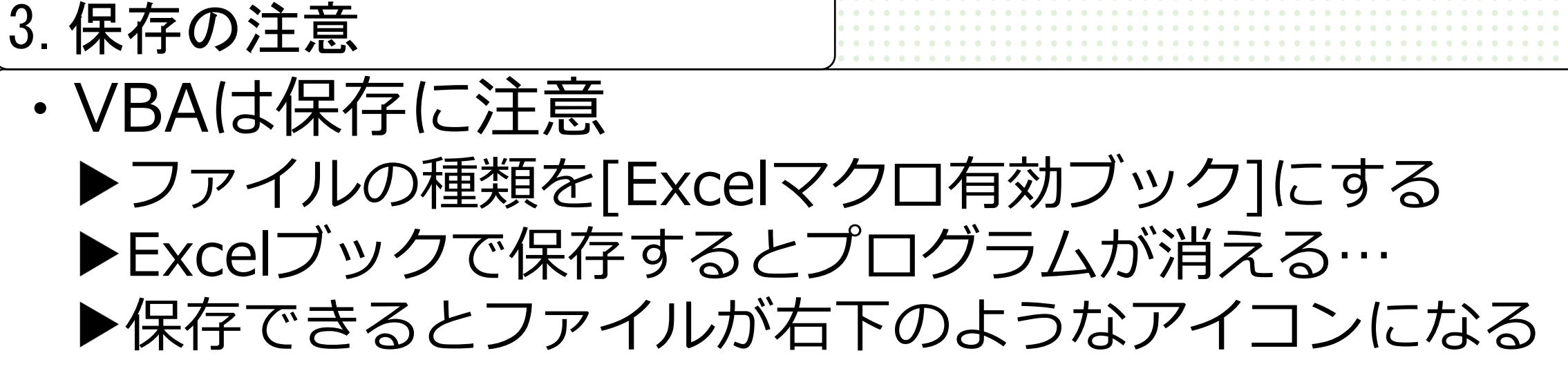

| 🚺 名前を付けて保存                                                                                                    |                                                                            |                        |            | ×   |  |  |  |
|----------------------------------------------------------------------------------------------------|----------------------------------------------------------------------------|------------------------|------------|-----|--|--|--|
| $\leftarrow \rightarrow \land \uparrow$                                                                                                    | » PC » ドキュメント                                                              | ٽ ×                    | ドキュメントの検索  | Q   |  |  |  |
| 整理・ 新しいフォ                                                                                                    | オルダー                                                                       |                        | -          | - 0 |  |  |  |
| <ul> <li>PC</li> <li>3D オブジェクト</li> <li>ダウンロード</li> <li>デスクトップ</li> <li>ドキュメント</li> <li>ピクチャ</li> </ul>                                                        | Audacity                                                                   | caslbuilder_sam<br>les | np Crypton | Â   |  |  |  |
| ■ ビデオ                                                                                                    | •                                                                          |                        | <u> </u>   | ~   |  |  |  |
| ファイル名(N): Book1.xlsm ~                                                                                                    |                                                                            |                        |            |     |  |  |  |
| ファイルの種類(T): Excel マクロ有効ブック (*.xlsm) ~                                                                                                    |                                                                            |                        |            |     |  |  |  |
| 作成者:<br>Excel ブック (*.xlsx)<br>Excel マクロ有効ブック (*.xlsm)<br>Excel バイナリ ブック (*.xlsb)<br>Excel 97-2003 ブック (*.xls)<br>CSV UTF-8 (コンマ区切り) (*.csv)<br>XML データ (*.xml) |                                                                            |                        |            |     |  |  |  |
| ▲ フォルダーの非表示                                                                                                    | 単一 Jアイル Web ベージ (*.mht;<br>Web ページ (*.htm;*.html)<br>Event テンプレート (* vitv) | ".mntml)               |            |     |  |  |  |

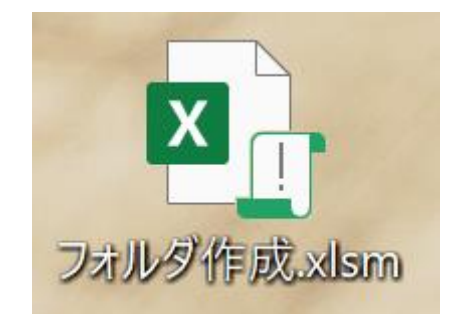

#### ©ATDigital